# Supplier Performance Risk System NIST SP 800-171 Entry Tutorial

PK

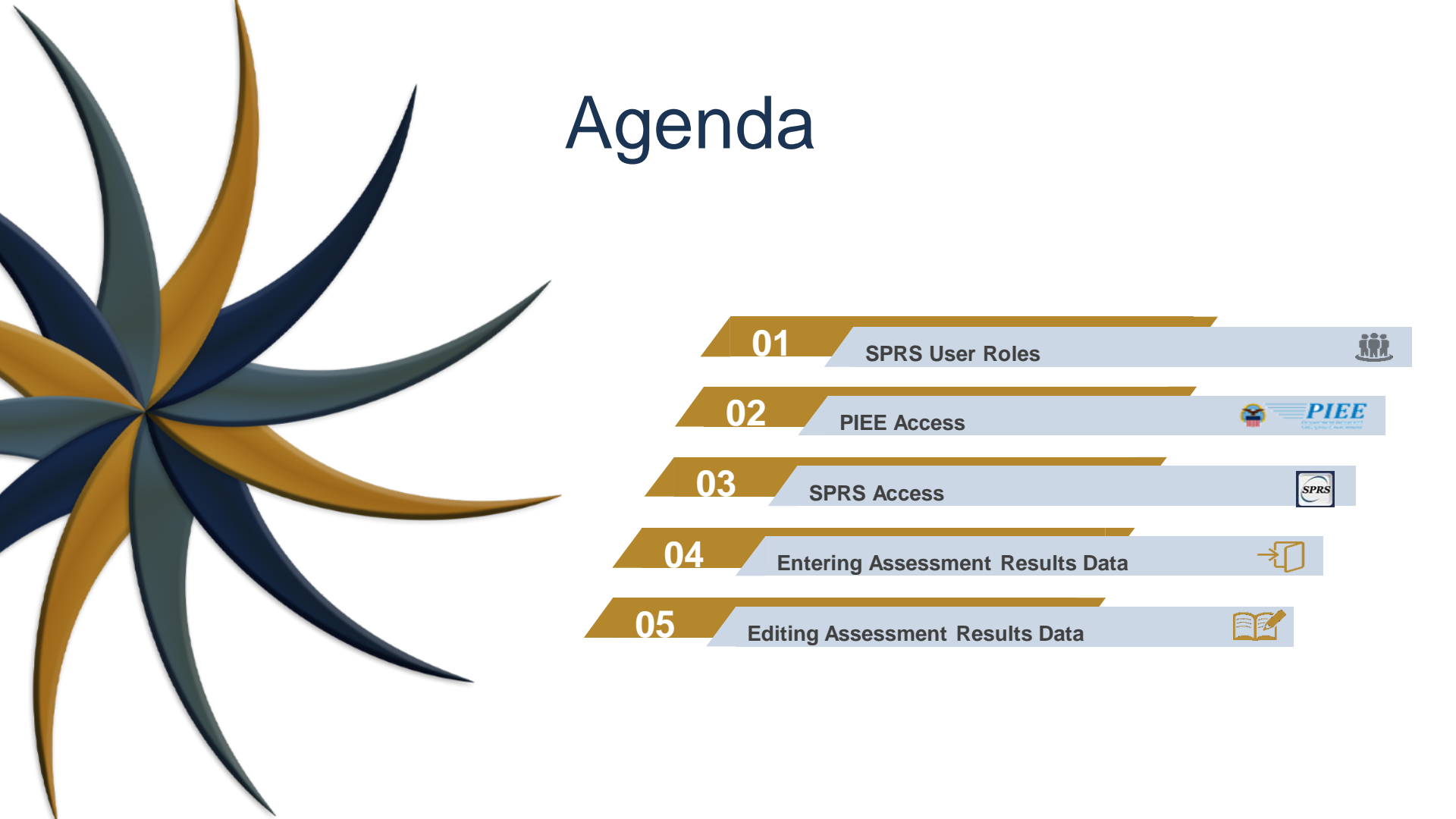

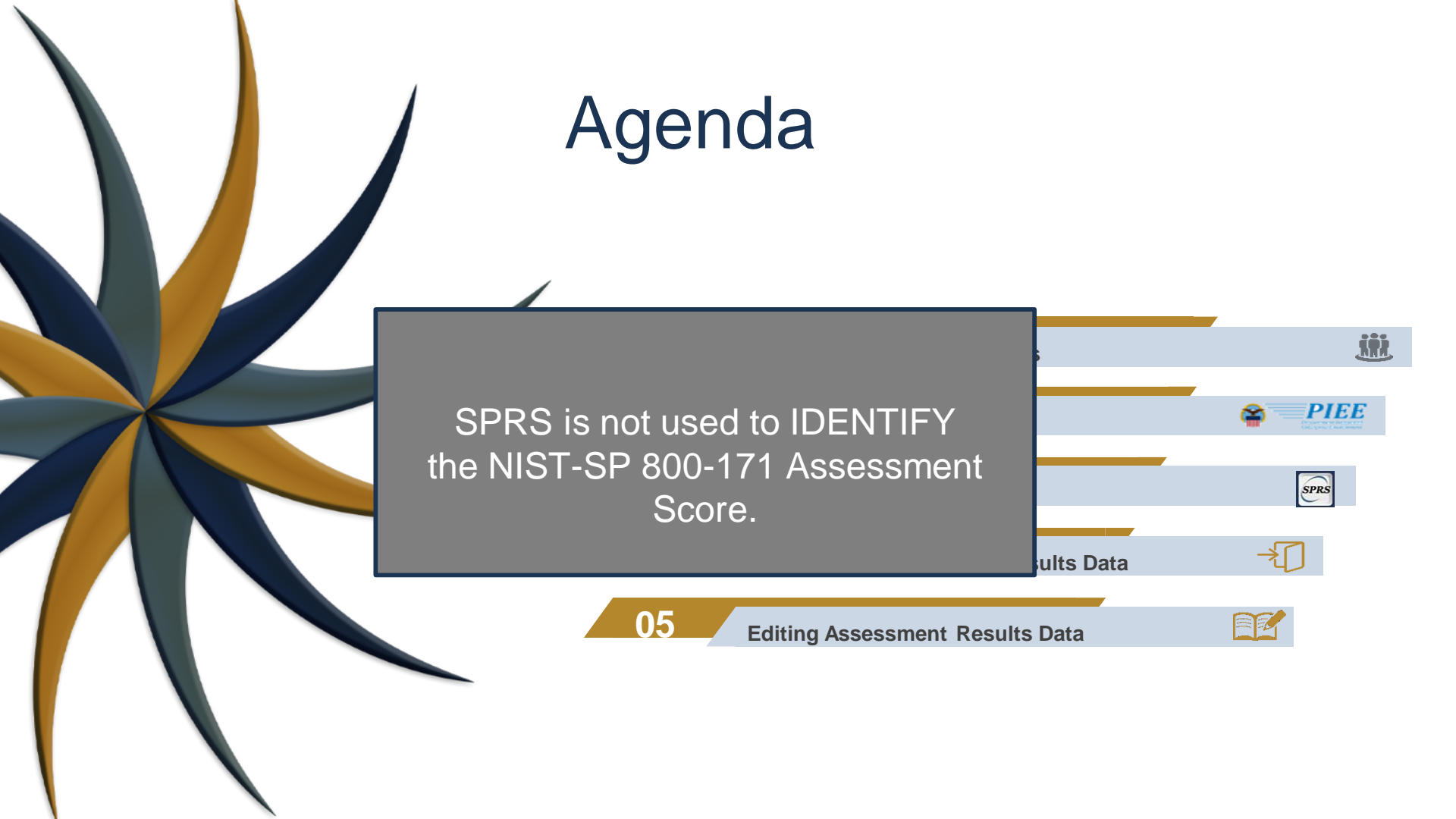

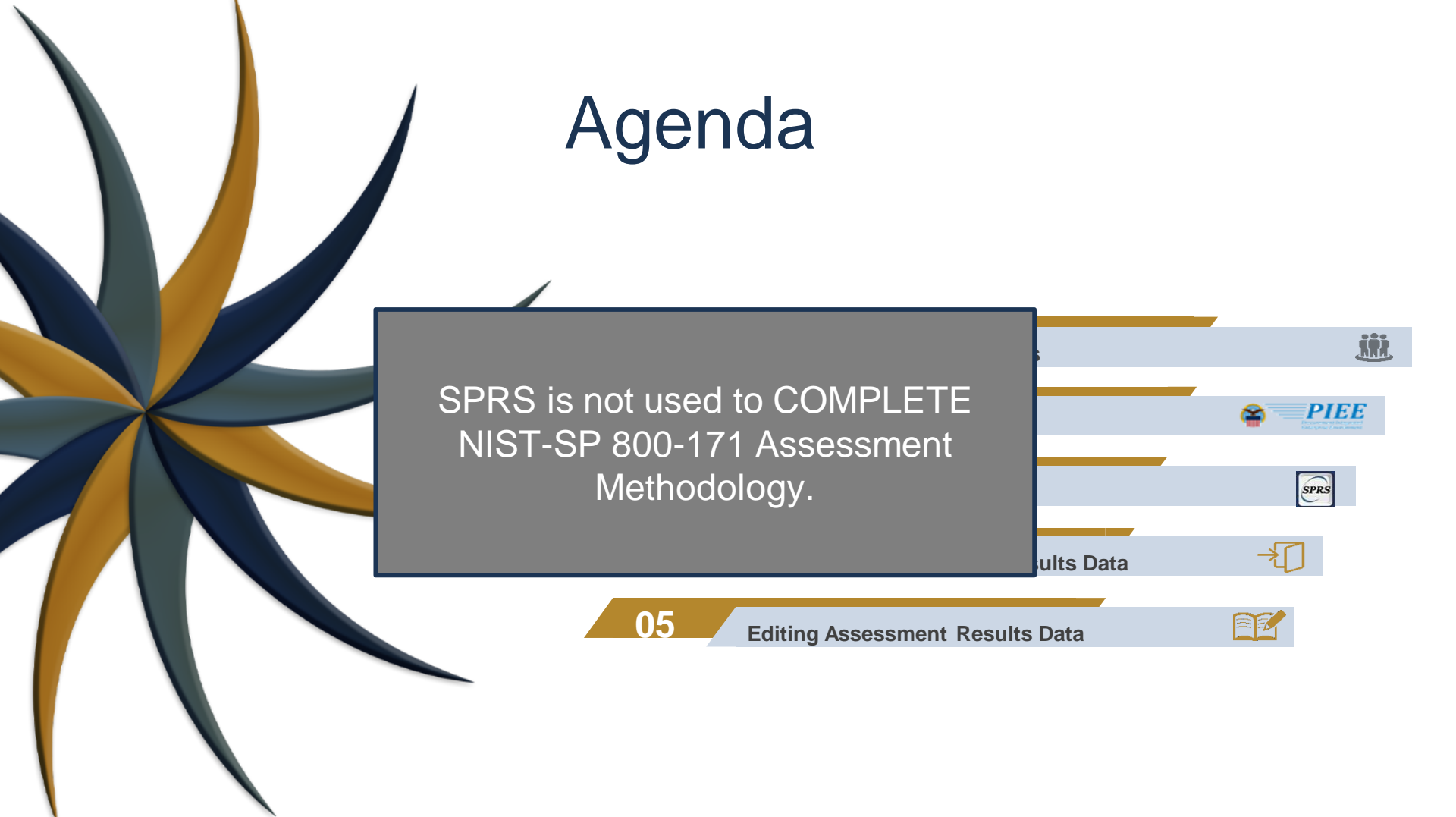

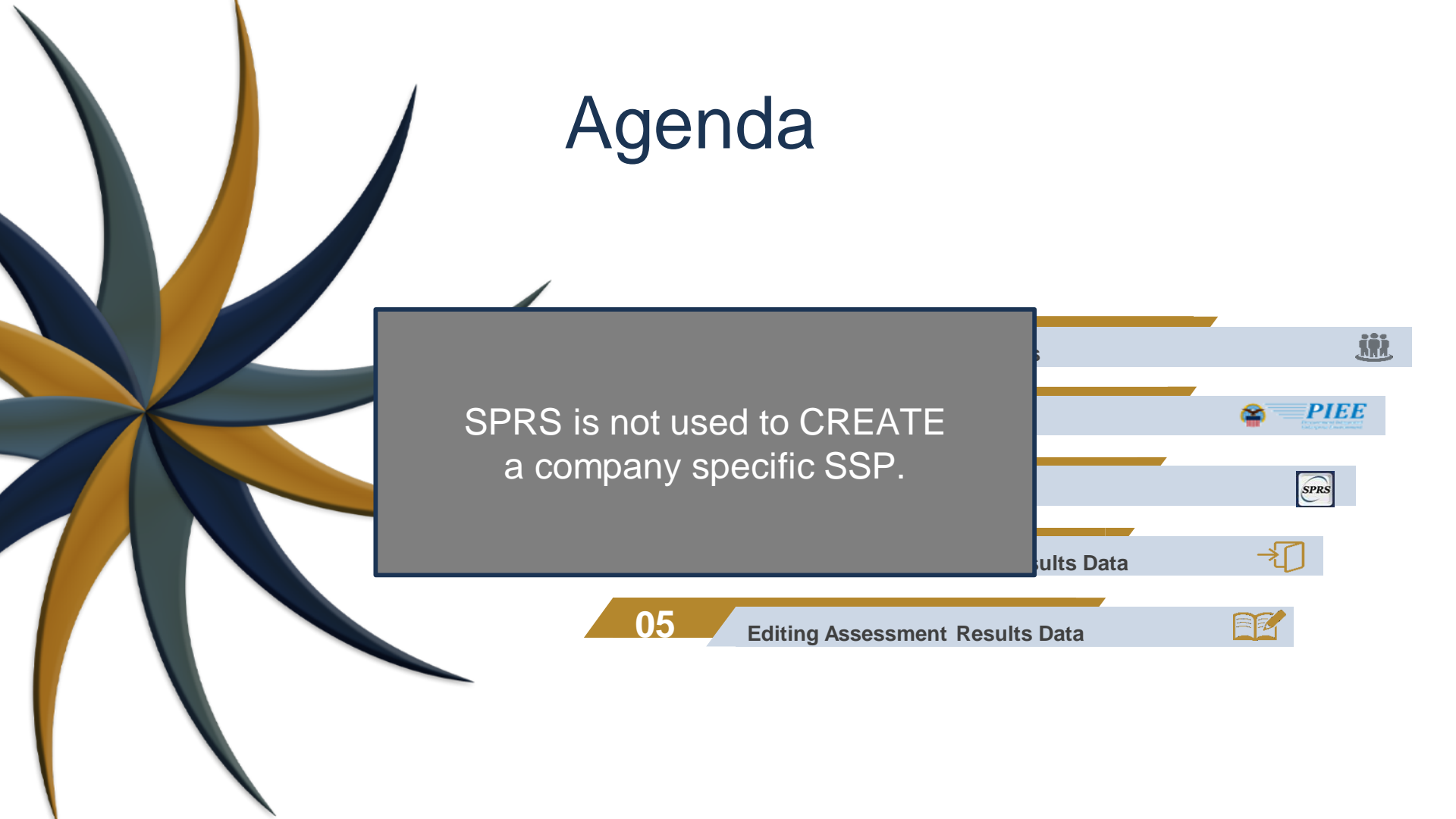

# Agenda

#### References

NIST Information Page: https://www.sprs.csd.disa.mil/nistsp.htm

#### NIST Quick Entry Guide:

https://www.sprs.csd.disa.mil/pdf/NISTSP800-171QuickEntryGuide.pdf

NIST FAQ's: https://www.sprs.csd.disa.mil/faqs.htm#nist

Defense Contract Management Agency (DCMA) help desk: dcma.lee.hq.mbx.dibcac-scheduling-inbox@mail.mil

NIST Assessment Methodology: https://www.acq.osd.mil/asda/dpc/cp/cyber/safeguarding.html#nistSP800171

SSP Guide & Template: https://csrc.nist.gov/publications/detail/sp/800-171/rev-2/final

| 01 SPRS User Roles                  | ü    |
|-------------------------------------|------|
| 02 PIEE Access                      |      |
| 03 SPRS Access                      | SPRS |
| 04 Entering Assessment Results Data | -*[] |
| D5 Editing Assessment Results Data  |      |

The purpose of the National Institute of Standards and Technology (NIST) Special Publication (SP) 800-171 is to protect Controlled Unclassified Information (CUI) in Nonfederal Systems and Organizations.

SPRS provides storage and retrieval capabilities for specific NIST SP 800-171 details.

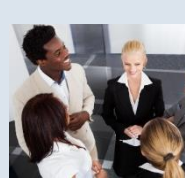

|                                                                 | )                                                                |
|-----------------------------------------------------------------|------------------------------------------------------------------|
|                                                                 | -171 Assessme                                                    |
|                                                                 |                                                                  |
| lications in the Procurement Integrated Enterprise Environment. |                                                                  |
|                                                                 | plications in the Procurement Integrated Enterprise Environment. |

File Data discrepancy Challenges and Provide customer feedback

#### SPRS Cyber Vendor User

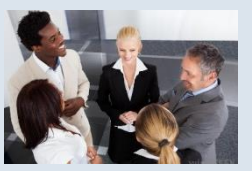

Ensuring the CAGE Hierarchy is accurate Managing NIST assessment data Provide customer feedback

#### SPRS Contractor/Vendor (Support Role)

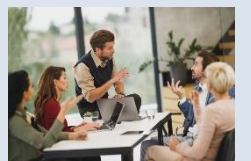

View company reports (including NIST SP 800-171 Assessments) View CAGE Hierarchy Reports Execute Supplier Risk Reports View Vendor Performance Reports Execute Supply Code Relationship Reports File Data discrepancy Challenges and Provide customer feedback

#### SPRS Cyber Vendor User

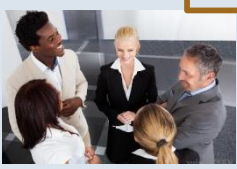

Ensuring the CAGE Hierarchy is accurate Managing NIST assessment data Provide customer feedback VIEW, ENTER, EDIT, AND DELETE NIST SP 800-171 Basic Confidence Assessment

#### SPRS Contractor/Vendor (Support Role)

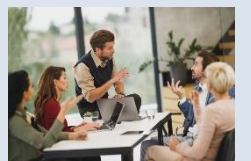

View company reports (including NIST SP 800-171 Assessments) View CAGE Hierarchy Reports Execute Supplier Risk Reports View Vendor Performance Reports Execute Supply Code Relationship Reports File Data discrepancy Challenges and Provide customer feedback

#### SPRS Cyber Vendor User

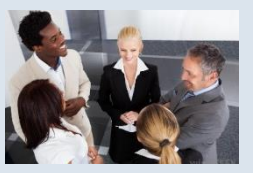

Ensuring the CAGE Hierarchy is accurate Managing NIST assessment data Provide customer feedback

#### SPRS Contractor/Vendor (Support Role)

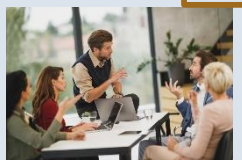

View company reports (including NIST SP 800-171 Assessments) View CAGE Hierarchy Reports Execute Supplier Risk Reports View Vendor Performance Reports Execute Supply Code Relationship Reports File Data discrepancy Challenges and Provide customer feedback

Assessment

#### SPRS Cyber Vendor User

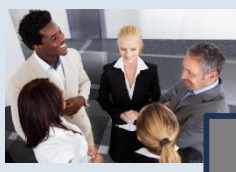

Ensuring the CAGE Hierarchy is accurate Managing NIST assessment data

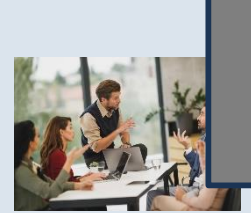

SPRS Cyber Vendoris required to enter Basic NIST SP 800-171 Assessment Information

ole) 800-171 Assessments)

View Vendor Performance Reports Execute Supply Code Relationship Reports File Data discrepancy Challenges and Provide customer feedback

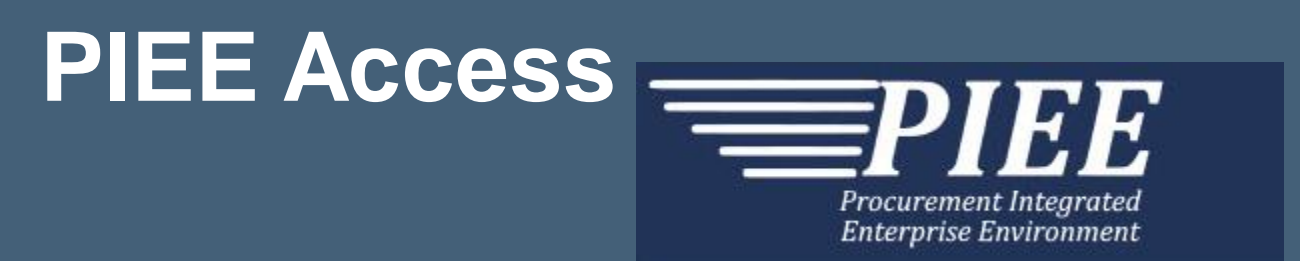

First time company account creation "Vendors - Getting Started Help": https://piee.eb.mil/xhtml/unauth/web/homepage/vendorGettingStartedHelp.xhtml

Step-by-step SPRS-specific PIEE Access Instructions:

https://www.sprs.csd.disa.mil/pdf/SPRS\_Access\_Instructions.pdf

Note: PIEE is not managed by the SPRS program office. PIEE Help Desk: 866.618.5988

### SPRS User Role Activation for CAMs

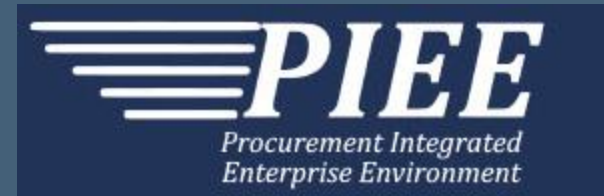

If you are the only Contractor Account Administrator (CAM), SPRS role activation must be completed by the SPRS Program Management Office (PMO) PIEE (not both). (PIEE) disa.global.servicedesk.mbx.eb-ticket-requests@mail.mil or (SPRS) WEBPTSMH.fct@navy.mil

# **SPRS** Access

PIEE Registration Step 5

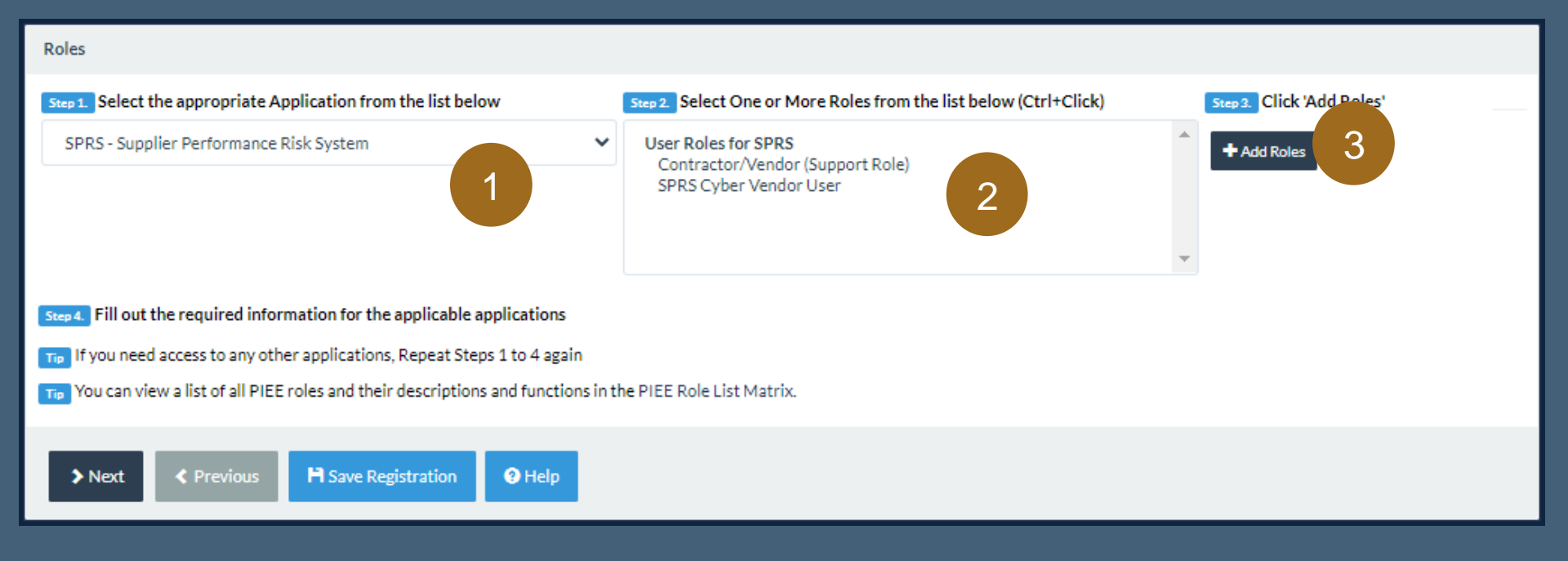

# SPRS Access

PIEE Registration Step 5

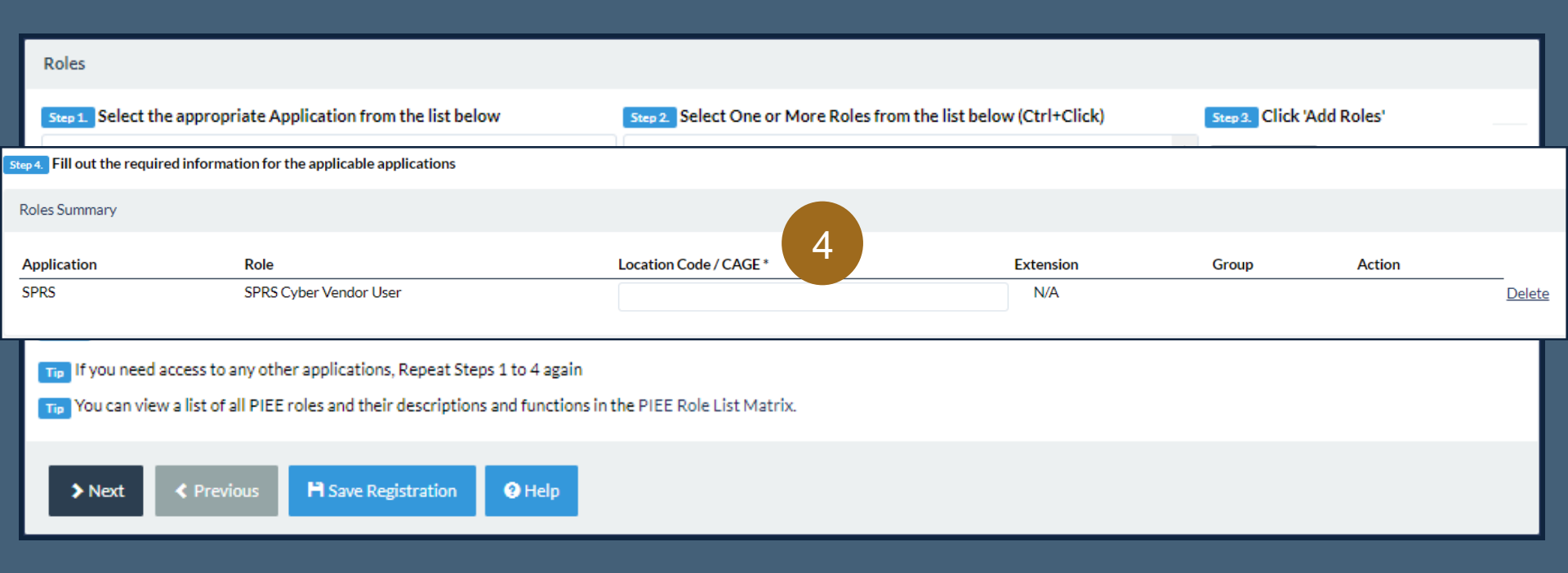

# **SPRS** Access

PIEE Registration Step 5

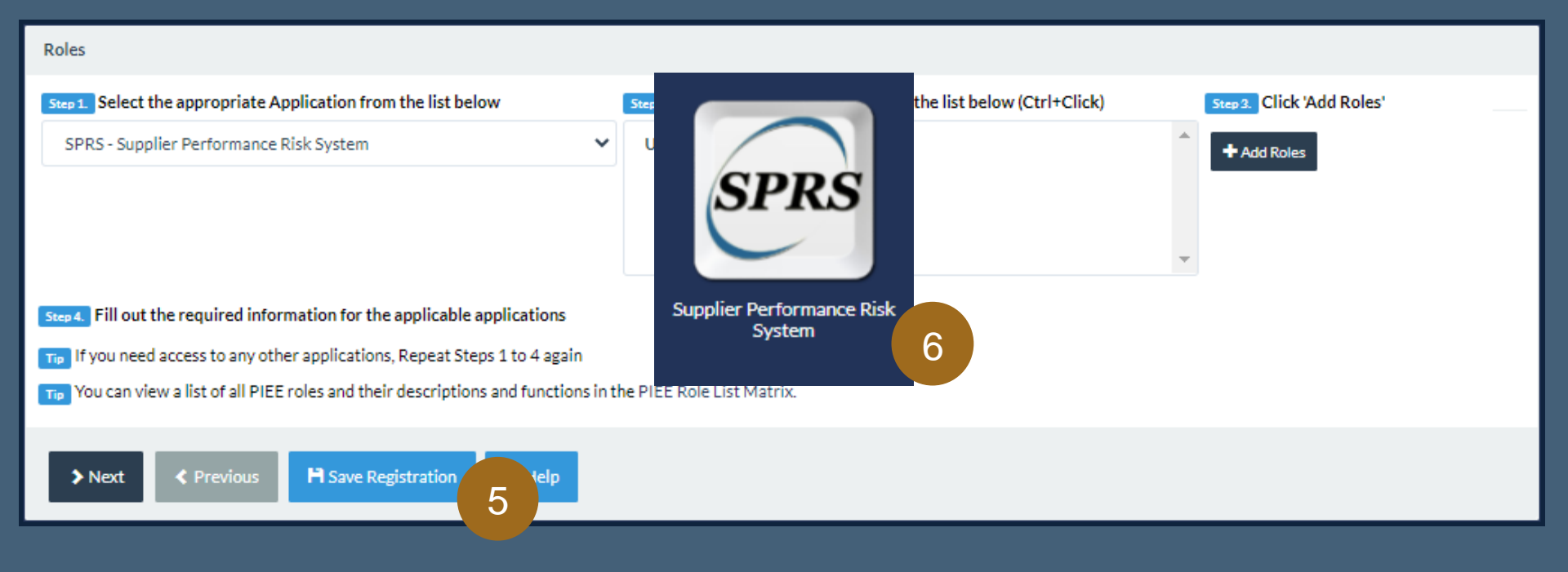

# **PIEE Account Creation Common Issue**

# A company must register in PIEE and assign a CAM prior to requesting user roles.

| sPRS - Supplier Perfo | priate Application from the list below          | Select One or More Koles from     Ver Roles for SPRS     Contractor/Rendor (Support Role)     SPRS Cyber Vendor User | the list below (Ctri+Click) | •     | Add Roles |                |
|-----------------------|-------------------------------------------------|----------------------------------------------------------------------------------------------------|-----------------------------|-------|-----------|----------------|
| Fill out the requi    | red information for the applicable applications |                                                                                                    |                             |       |           |                |
| Application           | Dala                                            | Location Code / CACE*                                                                                                | Extension                   | Group | Action    |                |
| Application SPRS      | SPRS Cyber Vendor User                          | ZSP01                                                                                                    | N/A                         | Group | Action    | <u>Delet</u> e |

Ensure your company is registered in PIEE and a CAM is assigned prior to role application.

# **PIEE Account Creation Common Issue**

A company must register in PIEE and assign a CAM prior to requesting user roles.

#### "Vendors - Getting Started Help"

https://piee.eb.mil/xhtml/unauth/web/homepage/vendorGettingStartedHelp.xhtml

Ensure your company is registered in PIEE and a CAM is assigned prior to role application.

ZSP01

Delete

SPRS Cyber Vendor

SPRS

# **SPRS Application Access**

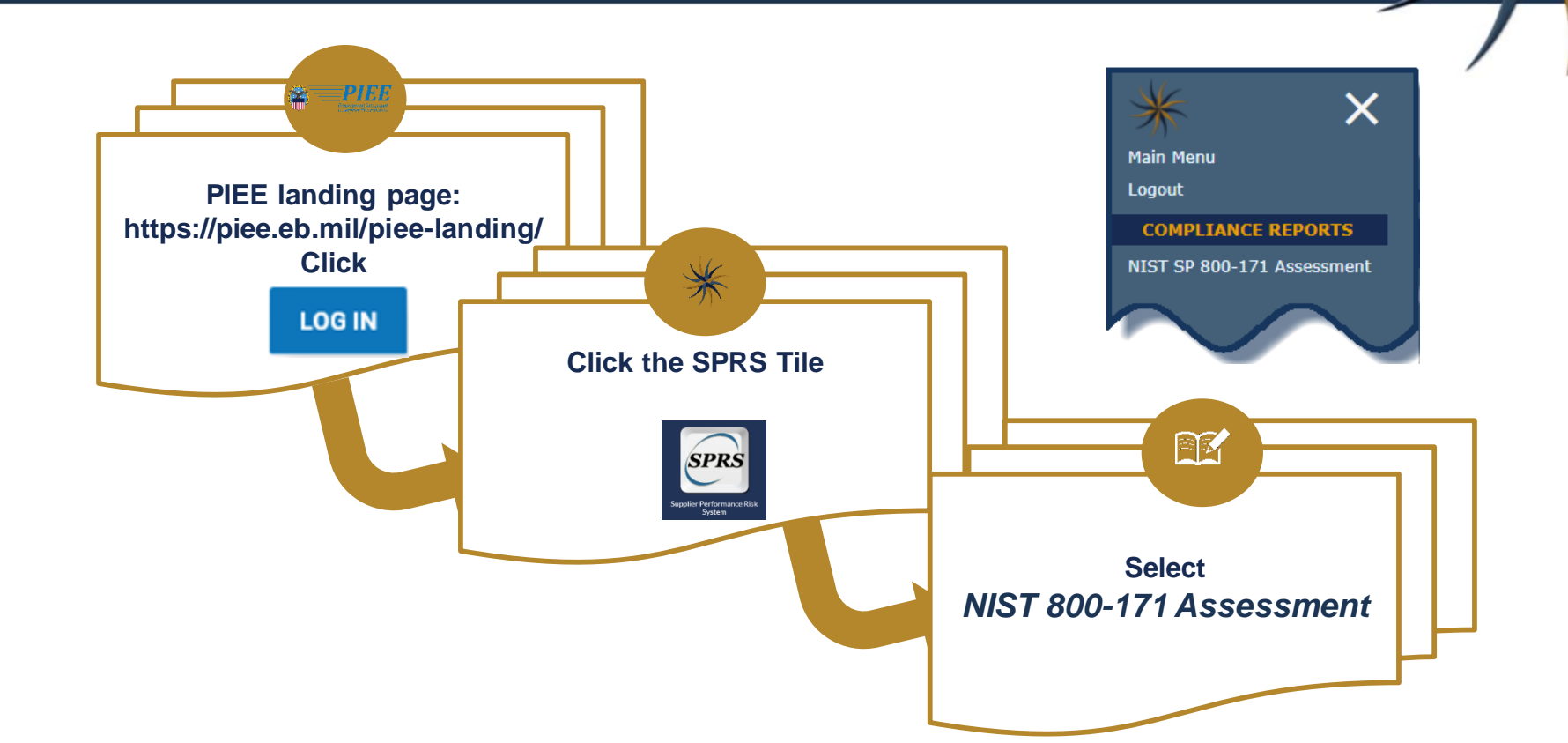

#### Note to Viewers

To preserve detail and integrity screenshots have been edited for size & content

|                      | NIST SP 800-171 DoD ASSESSMENT                                                                                                    |                             |                  |  |  |  |  |
|----------------------|----------------------------------------------------------------------------------------------------|-----------------------------|------------------|--|--|--|--|
| ** NO                | FE: The information will be protected against unauthorized use and release, including through the exercise of applicable exemptions | under the Freedom of Inform | ation Act **     |  |  |  |  |
| Search by CAGE Code: | Search                                                                                                    |                             |                  |  |  |  |  |
| ▶ <u>Guidance:</u>   |                                                                                                    |                             |                  |  |  |  |  |
| Header View:         |                                                                                                    |                             |                  |  |  |  |  |
| Export HLO CAGE      | s) to Excel + Create New HLO CAGE Y Clear All Filters O Refresh                                                                     |                             |                  |  |  |  |  |
| HLO CAGE             | Company :                                                                                                    | Total Assessm               | Confidence Le    |  |  |  |  |
| ZSP01                | View Details COMPANY A1                                                                                                    | 4                           | BASIC            |  |  |  |  |
| ZSP01                | View Details COMPANY A1                                                                                                    | 0                           | MEDIUM           |  |  |  |  |
| ZSP01                | View Details COMPANY A1                                                                                                    | 0                           | HIGH VIRTUAL     |  |  |  |  |
| ZSP01                | View Details COMPANY A1                                                                                                    | 0                           | HIGH ON-SITE     |  |  |  |  |
| H 4 1 + H            | 20 V items per page                                                                                                    |                             | 1 - 4 of 4 items |  |  |  |  |
|                      | Summary View by CAGEs                                                                                                    |                             |                  |  |  |  |  |

|                                                                                                    | NIST SP 800-171 DoD ASSESSMENT                                  |               |                  |  |  |  |  |
|----------------------------------------------------------------------------------------------------|-----------------------------------------------------------------|---------------|------------------|--|--|--|--|
| ** NOTE: The information will be protected against unauthorized use and release, including through the exercise of applicable exemptions under the Freedom of Information Act ** |                                                                 |               |                  |  |  |  |  |
| Search by CAGE Code:                                                                                                    | Search                                                          |               |                  |  |  |  |  |
| ▶ <u>Guidance:</u>                                                                                                    |                                                                 |               |                  |  |  |  |  |
| Header View:                                                                                                    |                                                                 |               |                  |  |  |  |  |
| Export HLO CAGE                                                                                                    | s) to Excel + Create New HLO CAGE N Clear All Filters C Refresh |               |                  |  |  |  |  |
| HLO CAGE                                                                                                    | Company :                                                       | Total Assessm | Confidence Le    |  |  |  |  |
| ZSP01                                                                                                    | View Details COMPANY A1                                         | 4             | BASIC            |  |  |  |  |
| ZSP01                                                                                                    | View Details COMPANY A1                                         | 0             | MEDIUM           |  |  |  |  |
| ZSP01                                                                                                    | View Details COMPANY A1                                         | 0             | HIGH VIRTUAL     |  |  |  |  |
| ZSP01                                                                                                    | View Details COMPANY A1                                         | 0             | HIGH ON-SITE     |  |  |  |  |
| H 4 1 > H                                                                                                    | 20 Titems per page                                              |               | 1 - 4 of 4 items |  |  |  |  |
|                                                                                                    | Summary View by CAGEs                                           |               |                  |  |  |  |  |

| NIST SP 800-171 DoD ASSESSMENT                                                                                                    |                                   |                  |  |  |  |  |
|----------------------------------------------------------------------------------------------------|-----------------------------------|------------------|--|--|--|--|
| ** NOTE: The information will be protected against unauthorized use and release, including through the exercise of applicable exemp | tions under the Freedom of Inform | nation Act **    |  |  |  |  |
| Search by CAGE Code: Search                                                                                                    |                                   |                  |  |  |  |  |
| ▶ <u>Guidance:</u>                                                                                                    |                                   |                  |  |  |  |  |
| Header View:                                                                                                    |                                   |                  |  |  |  |  |
| Export HLO CAGE(s) to Excel + Create New HLO CAGE Clear All Filters                                                                 |                                   |                  |  |  |  |  |
| HLO CAGE E Company                                                                                                    | : Total Assessm                   | Confidence Le    |  |  |  |  |
| ZSP01 View Details COMPANY A1                                                                                                    | 4                                 | BASIC            |  |  |  |  |
| ZSP01 View Details COMPANY A1                                                                                                    | 0                                 | MEDIUM           |  |  |  |  |
| ZSP01 View Details COMPANY A1                                                                                                    | o                                 | HIGH VIRTUAL     |  |  |  |  |
| ZSP01 View Details COMPANY A1                                                                                                    | 0                                 | HIGH ON-SITE     |  |  |  |  |
| H 4 1 > H 20 V items per page                                                                                                    |                                   | 1 - 4 of 4 items |  |  |  |  |
| Summary View by CAGEs                                                                                                    |                                   |                  |  |  |  |  |

|                                                                                                    | NIST SP 800-171 DoD ASSESSMENT                                   |               |                  |  |  |  |  |
|----------------------------------------------------------------------------------------------------|------------------------------------------------------------------|---------------|------------------|--|--|--|--|
| ** NOTE: The information will be protected against unauthorized use and release, including through the exercise of applicable exemptions under the Freedom of Information Act ** |                                                                  |               |                  |  |  |  |  |
| Search by CAGE Code:                                                                                                    | Search                                                           |               |                  |  |  |  |  |
| ▶ <u>Guidance:</u>                                                                                                    |                                                                  |               |                  |  |  |  |  |
| Header View:                                                                                                    |                                                                  |               |                  |  |  |  |  |
| Export HLO CAGE                                                                                                    | (s) to Excel + Create New HLO CAGE Y Clear All Filters C Refresh |               |                  |  |  |  |  |
| HLO CAGE                                                                                                    | : Company :                                                      | Total Assessm | Confidence Le    |  |  |  |  |
| ZSP01                                                                                                    | View Details COMPANY A1                                          | 4             | BASIC            |  |  |  |  |
| ZSP01                                                                                                    | View Details COMPANY A1                                          | 0             | MEDIUM           |  |  |  |  |
| ZSP01                                                                                                    | View Details COMPANY A1                                          | 0             | HIGH VIRTUAL     |  |  |  |  |
| ZSP01                                                                                                    | View Details COMPANY A1                                          | 0             | HIGH ON-SITE     |  |  |  |  |
| H 4 1 + H                                                                                                    | 20 V items per page                                              |               | 1 - 4 of 4 items |  |  |  |  |
|                                                                                                    | Summary View by CAGEs                                            |               |                  |  |  |  |  |

|                      | NIST SP 800-171 DoD ASSESSMENT                                                                                                   |                                   |                  |  |  |  |  |
|----------------------|----------------------------------------------------------------------------------------------------|-----------------------------------|------------------|--|--|--|--|
| ** N                 | TE: The information will be protected against unauthorized use and release, including through the exercise of applicable exempti | ons under the Freedom of Informat | ion Act **       |  |  |  |  |
| Search by CAGE Code: | Search                                                                                                    |                                   |                  |  |  |  |  |
| ▶ <u>Guidance:</u>   |                                                                                                    |                                   |                  |  |  |  |  |
| Header View:         |                                                                                                    |                                   |                  |  |  |  |  |
| Export HLO CAGE      | (s) to Excel + Create New HLO CAGE Y Clear All Filters                                                                           |                                   |                  |  |  |  |  |
| HLO CAGE             | : Company                                                                                                    | : Total Assessm :                 | Confidence Le    |  |  |  |  |
| ZSP01                | View Details COMPANY A1                                                                                                    | 4                                 | BASIC            |  |  |  |  |
| ZSP01                | View Details COMPANY A1                                                                                                    | 0                                 | MEDIUM           |  |  |  |  |
| ZSP01                | View Details COMPANY A1                                                                                                    | 0                                 | HIGH VIRTUAL     |  |  |  |  |
| ZSP01                | View Details COMPANY A1                                                                                                    | 0                                 | HIGH ON-SITE     |  |  |  |  |
| H 4 1 > H            | 20 V items per page                                                                                                    |                                   | 1 - 4 of 4 items |  |  |  |  |
|                      | Summary View by CAGEs                                                                                                    |                                   |                  |  |  |  |  |

|                                                                                                    | NIST SP 800-171 DoD ASSESSMENT                                                                                                    |                                                          |                    |
|----------------------------------------------------------------------------------------------------|----------------------------------------------------------------------------------------------------|----------------------------------------------------------|--------------------|
| ** NOTE: The i                                                                                                    | information will be protected against unauthorized use and release, including through the exercise of applicable exemp                                                                                                    | tions under the Freedom of                               | Information Act ** |
| <u>Guidance:</u>                                                                                                    |                                                                                                    |                                                          |                    |
| <ul> <li>SPRS is the databa</li> <li>Preparation inform</li> <li>For assistance with</li> <li>Defense Federal Ac</li> </ul> | use that holds NIST SP 800-171 assessment summary information, <u>SPRS Quick Entry Guide</u> .<br>ation including the NIST 800-171 Assessment Methodology can be found at the Defense Pricing and Contracting (DPC)<br>NIST SP 800-171 assessment interpretation, deadlines, or requirements, please contact the Program Office or Contra<br>equisition Regulation Supplement (DFARS) <u>DFARS 252.204</u> (Sections -7012, -7019, and -7020) | Cyber page <u>here</u> .<br>ting Officer for the contrac | t in question.     |
|                                                                                                    |                                                                                                    |                                                          |                    |
| X EXPORT HLO CAGE                                                                                                    | (c) to Excel + Create New HLO CAGE + Clear All Hitters O Refresh                                                                                                    |                                                          |                    |
| HLO CAGE :                                                                                                    | Company :                                                                                                    | Iotal Assess :                                           | Confidence L :     |
| ZSP01                                                                                                    | View Details COMPANY A1                                                                                                    | 4                                                        | BASIC              |
| ZSP01                                                                                                    | View Details COMPANY A1                                                                                                    | 0                                                        | MEDIUM             |
| ZSP01                                                                                                    | View Details COMPANY A1                                                                                                    | 0                                                        | HIGH VIRTUAL       |
| ZSP01                                                                                                    | View Details COMPANY A1                                                                                                    | 0                                                        | HIGH ON-SITE       |
| H 4 1 > H                                                                                                    | 20 V items per page                                                                                                    |                                                          | 1 - 4 of 4 items   |

|                      | NIST SP 800-171 DoD ASSESSMENT                                                                                                    |                             |                  |
|----------------------|----------------------------------------------------------------------------------------------------|-----------------------------|------------------|
| ** NC                | TE: The information will be protected against unauthorized use and release, including through the exercise of applicable exemptions | under the Freedom of Inform | ation Act **     |
| Search by CAGE Code: | Search                                                                                                    |                             |                  |
| ▶ <u>Guidance:</u>   |                                                                                                    |                             |                  |
| Header View:         |                                                                                                    |                             |                  |
| Export HLO CAGE      | (s) to Excel + Create New HLO CAGE Y Clear All Filters O Refresh                                                                    |                             |                  |
| HLO CAGE             | Company :                                                                                                    | Total Assessm               | Confidence Le    |
| ZSP01                | View Details COMPANY A1                                                                                                    | 4                           | BASIC            |
| ZSP01                | View Details COMPANY A1                                                                                                    | 0                           | MEDIUM           |
| ZSP01                | View Details COMPANY A1                                                                                                    | 0                           | HIGH VIRTUAL     |
| ZSP01                | View Details COMPANY A1                                                                                                    | 0                           | HIGH ON-SITE     |
| H - + 1 + H          | 20 🔻 items per page                                                                                                    |                             | 1 - 4 of 4 items |
|                      | Summary View by CAGEs                                                                                                    |                             |                  |

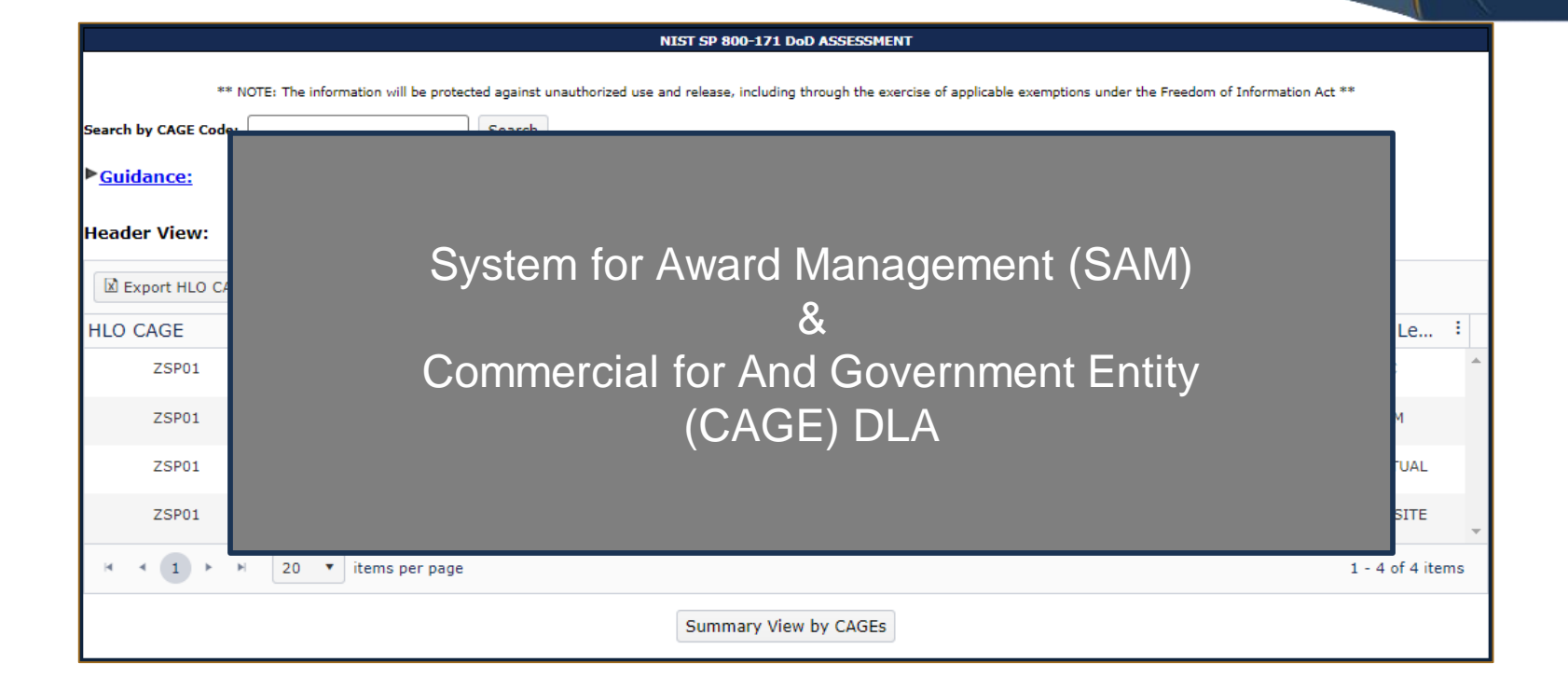

|                                                                                                    | NIST SP 800-171 DoD ASSESSMENT |              |            |                     |                  |   |               |                 |    |
|----------------------------------------------------------------------------------------------------|--------------------------------|--------------|------------|---------------------|------------------|---|---------------|-----------------|----|
| ** NOTE: The information will be protected against unauthorized use and release, including through the exercise of applicable exemptions under the Freedom of Information Act ** |                                |              |            |                     |                  |   |               |                 |    |
| Search by CAGE Code:                                                                                                    |                                | 5            | Search     |                     |                  |   |               |                 |    |
| ▶ <u>Guidance:</u>                                                                                                    |                                |              |            |                     |                  |   |               |                 |    |
| Header View:                                                                                                    |                                |              |            |                     |                  |   |               |                 |    |
| Export HLO CAGE                                                                                                    | (s) to Excel                   | + Create New | W HLO CAGE | Y Clear All Filters | <b>O</b> Refresh |   |               |                 |    |
| HLO CAGE                                                                                                    | : Company                      |              |            |                     |                  | : | Total Assessm | : Confidence Le | -  |
| ZSP01                                                                                                    | View Detail                    | s COMPANY A1 | L          |                     |                  |   | 4             | BASIC           | *  |
| ZSP01                                                                                                    | View Detail                    | s COMPANY A1 | L          |                     |                  |   | 0             | MEDIUM          |    |
| ZSP01                                                                                                    | View Detail                    | s COMPANY A1 | L          |                     |                  |   | 0             | HIGH VIRTUAL    |    |
| ZSP01                                                                                                    | View Detail                    | s COMPANY A1 | L          |                     |                  |   | 0             | HIGH ON-SITE    | -  |
| H - + 1 - H                                                                                                    | 20 🔻 iter                      | ms per page  |            |                     |                  |   |               | 1 - 4 of 4 ite  | ms |
|                                                                                                    |                                |              |            | Summary View        | by CAGEs         |   |               |                 |    |

|                      |                       | NIST SP 800-171 DoD ASSESSMENT                                                                                              | , i            |                  |
|----------------------|-----------------------|----------------------------------------------------------------------------------------------------|----------------|------------------|
| ** N                 | NOTE: The information | will be protected against unauthorized use and release, including through the exercise of applicable exemptions under the f | reedom of Info | rmation Act **   |
| Search by CAGE Code: |                       | Search                                                                                                    |                |                  |
| ▶ <u>Guidance:</u>   |                       |                                                                                                    |                |                  |
| Header View:         |                       |                                                                                                    |                |                  |
| Export HLO CAG       | E(s) to Excel         |                                                                                                    |                |                  |
| HLO CAGE             | : Company             | Confirm Cyber Vendor User Role has                                                                                          | essm           | Confidence Le    |
| ZSP01                | View Deta             | been activated                                                                                                    | 4              | BASIC            |
| ZSP01                | View Detai            |                                                                                                    | 0              | MEDIUM           |
| ZSP01                | View Detai            |                                                                                                    | 0              | HIGH VIRTUAL     |
| ZSP01                | View Details          | COMPANY A1                                                                                                    | <b>-</b> 0     | HIGH ON-SITE     |
| H - (1) + - +        | 20 🔻 iten             | ns per page                                                                                                    |                | 1 - 4 of 4 items |
|                      |                       | Summary View by CAGEs                                                                                                    |                |                  |

|                      | NIST SP 800-171 DoD ASSESSMENT |                                                                                                    |                           |                  |   |  |
|----------------------|--------------------------------|----------------------------------------------------------------------------------------------------|---------------------------|------------------|---|--|
| **                   | NOTE: The information          | will be protected against unauthorized use and release, including through the exercise of applicable exemptions ur | ider the Freedom of Infor | mation Act **    |   |  |
| Search by CAGE Code: |                                | Search                                                                                                    |                           |                  |   |  |
| ▶ <u>Guidance:</u>   |                                |                                                                                                    |                           |                  |   |  |
| Header View:         |                                |                                                                                                    |                           |                  |   |  |
| Export HLO CAG       | GE(s) to Excel                 |                                                                                                    |                           |                  |   |  |
| HLO CAGE             | : Company                      | NOTE: Once created, a Header                                                                                       | essm                      | Confidence Le    |   |  |
| ZSP01                | View Detai                     | CANNOT be deleted                                                                                                  | 4                         | BASIC            | * |  |
| ZSP01                | View Detai                     |                                                                                                    | 0                         | MEDIUM           |   |  |
| ZSP01                | View Detai                     |                                                                                                    | o                         | HIGH VIRTUAL     |   |  |
| ZSP01                | View Detail                    | COMPANY A1                                                                                                    | 0                         | HIGH ON-SITE     | Ŧ |  |
| + → 1 →              | ► 20 T iter                    | ns per page                                                                                                    |                           | 1 - 4 of 4 items |   |  |
|                      |                                | Summary View by CAGEs                                                                                              |                           |                  |   |  |

|                                                                                                    | NIST SP 800-171 DoD ASSESSMENT |                                                                                                    |                          |                 |   |  |
|----------------------------------------------------------------------------------------------------|--------------------------------|----------------------------------------------------------------------------------------------------|--------------------------|-----------------|---|--|
| **  <br>Search by CAGE Code:                                                                                                    | NOTE: The informatio           | n will be protected against unauthorized use and release, including through the exercise of applicable exemptions und | ler the Freedom of Infor | mation Act **   |   |  |
| ▶ <u>Guidance:</u>                                                                                                    | * <u>Guidance:</u>             |                                                                                                    |                          |                 |   |  |
| Header View:                                                                                                    |                                |                                                                                                    |                          |                 |   |  |
| Export HLO CAG                                                                                                    | GE(s) to Excel                 | Updates from SAM, typically take                                                                                      |                          |                 |   |  |
| HLO CAGE                                                                                                    | : Company                      | 1º hours                                                                                                    | essm                     | : Confidence Le | : |  |
| ZSP01                                                                                                    | View Detai                     | to flow to SDDS                                                                                                    | 4                        | BASIC           | - |  |
| ZSP01                                                                                                    | View Detai                     |                                                                                                    | o                        | MEDIUM          |   |  |
| ZSP01                                                                                                    | View Detai                     |                                                                                                    | o                        | HIGH VIRTUAL    |   |  |
| ZSP01                                                                                                    | View Detail                    | S COMPANY A1                                                                                                    | 0                        | HIGH ON-SITE    | - |  |
| Image: Image     Image: Image     Image: Image     Image: Image: Image       Image: Image: Image |                                |                                                                                                    |                          |                 |   |  |
| Summary View by CAGEs                                                                                                    |                                |                                                                                                    |                          |                 |   |  |

# **Creating A Header**

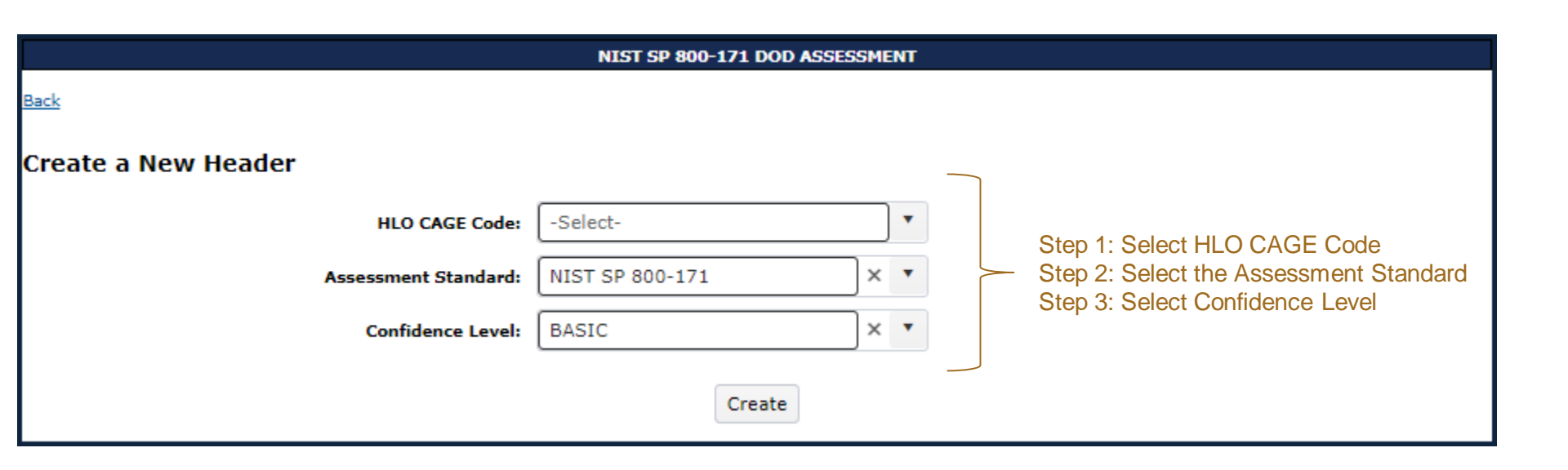

# **Creating A Header**

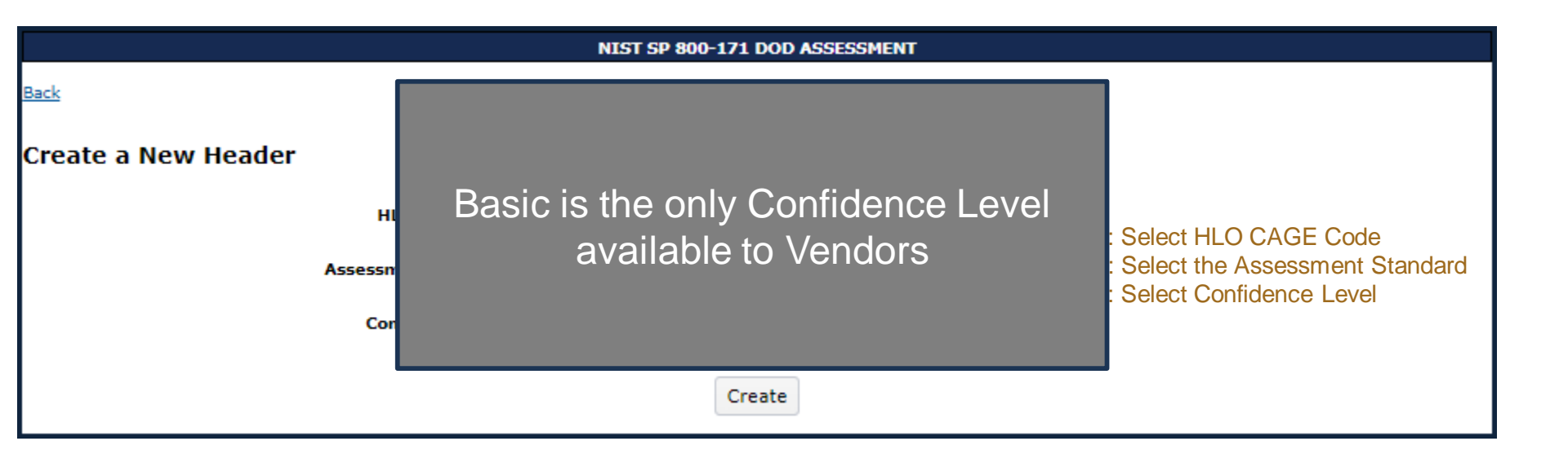

# Creating A Header

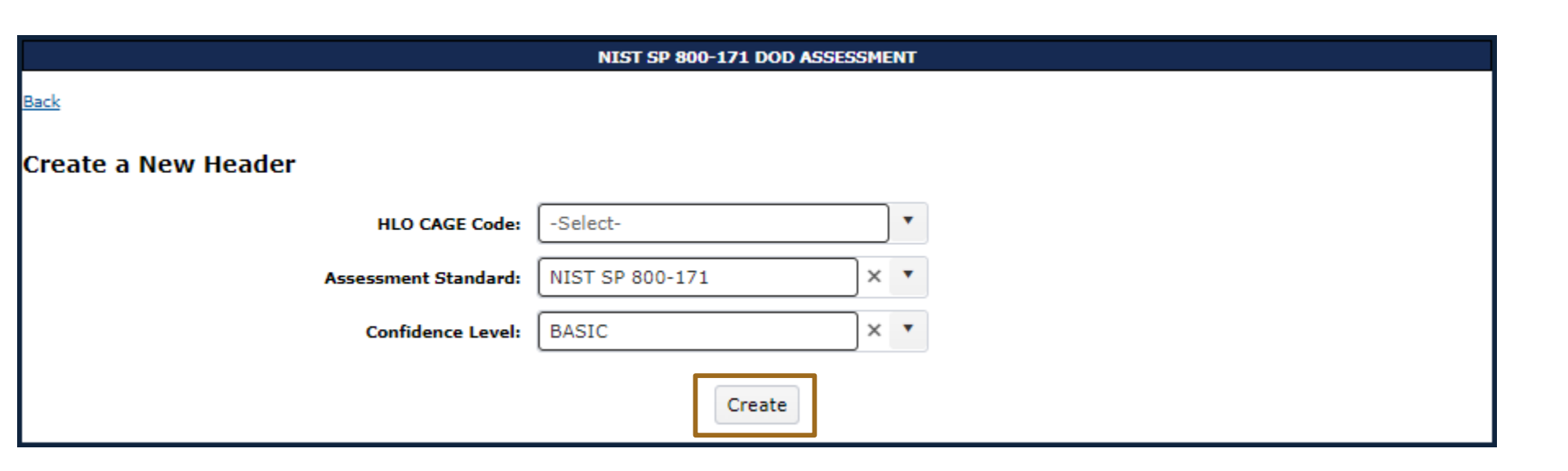

# Header Creation Error

#### The following error message will occur if the HLO/Confidence level combination has already been created.

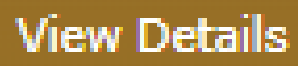

Error:

CAGE and Confidence combination already exist. Click back link for Header View.

Exit the entry window and click the "View Details" button in the Header record for the HLO/BASIC Confidence level combination.

# **Detail View**

SPRS Cyber Vendor Users may enter NIST SP 800-171 Assessment details for their company

| earch by CAGE Code |                | Search                |                            |           |            |                 |
|--------------------|----------------|-----------------------|----------------------------|-----------|------------|-----------------|
| Guidance:          |                |                       |                            |           |            |                 |
| leader View:       |                |                       |                            |           |            |                 |
| Export HLO CAG     | GE(s) to Excel | + Create New HLO CAGE | $\gamma$ Clear All Filters | O Refresh |            |                 |
| HLO CAGE           | Company        |                       |                            | :         | Total Asse | Confidence      |
| ZSP01              | View Details   | OMPANY A1             |                            |           | 4          | BASIC           |
| ZSP01              | View Details   | OMPANY A1             |                            |           | 0          | MEDIUM          |
| ZSP01              | View Details   | OMPANY A1             |                            |           | 0          | HIGH VIRTUAL    |
| ZSP01              | View Details   | OMPANY A1             |                            |           | 0          | HIGH ON-SITE    |
| H ← 1 →            | ▶ 20 ▼ ite     | ms per page           |                            |           |            | 1 - 4 of 4 iter |

Click the +Add New Assessment button to begin entering data.

# **Detail View**

#### SPRS Cyber Vendor Users may enter NIST SP 800-171 Assessment details for their company

| Detail Vie | Detail View:                                                                           |                               |                     |                                                                                                    |                                   |                |  |
|------------|----------------------------------------------------------------------------------------|-------------------------------|---------------------|----------------------------------------------------------------------------------------------------|-----------------------------------|----------------|--|
| COMPANY    | COMPANY A1 - ( <u>Return to Top</u> )                                                  |                               |                     |                                                                                                    |                                   |                |  |
| ⊕ Ade      | • Add New Assessment             • Clear All Filters               • Clear All Filters |                               |                     |                                                                                                    |                                   |                |  |
|            | DoD Unique<br>Identifier (UID)                                                         | Most Recent<br>Assessment<br> | Assessment<br>Score | Included<br>GGEs/entities                                                                                                    | Plan of Action<br>Completion Date | :              |  |
| /          | Full Details SB00020484                                                                | 08/01/2022                    | 100                 | ZSP02 COMPANY A2<br>A2 ROAD, A2 CITY AA USA                                                                                               | 08/10/2022                        | 1              |  |
|            | Full Details SB00020408                                                                | 06/01/2022                    | 110                 | ZSP02 COMPANY A2<br>A2 ROAD, A2 CITY AA USA                                                                                               | N/A                               |                |  |
|            | Full Details SB00020465                                                                | 05/10/2022                    | 101                 | ZSP01 COMPANY A1<br>A1 ROAD, A1 CITY AA USA<br>ZSP03 COMPANY A3<br>A3 ROAD, A3 CITY AA USA<br>ZSP05 COMPANY A5<br>A5 ROAD, A5 CITY AA USA | 11/16/2022                        |                |  |
|            | Full Details SB00020407                                                                | 06/01/2019                    | 110                 | ZSPOI COMPANY A1<br>A1 ROAD, A1 CITY AA USA<br>ZSPO4 COMPANY A4<br>A4 ROAD, A4 CITY AA USA<br>ZSPO5 COMPANY A5<br>A5 ROAD, A5 CITY AA USA | N/A                               |                |  |
| н н        | 1 ► ► 20 ▼ items per page                                                              |                               |                     |                                                                                                    | 1                                 | - 4 of 4 items |  |

Click the +Add New Assessment button to begin entering data.

# Assessment Entry Input

#### Step 1: Enter Assessment Date

| NIST SP 800-171 DOD ASSESSMENT                                               |                                                 |  |  |
|------------------------------------------------------------------------------|-------------------------------------------------|--|--|
|                                                                              |                                                 |  |  |
| Company Name:<br>HLO CAGE Code:<br>Confidence Level:<br>Assessment Standard: | COMPANY A1<br>ZSP01<br>BASIC<br>NIST SP 800-171 |  |  |
| Enter Assessment Details                                                     |                                                 |  |  |
| Assessment Date:                                                             |                                                 |  |  |
| Score:                                                                       |                                                 |  |  |
| Assessing Scope:                                                             | -Select-                                        |  |  |
| Plan of Action Completion Date:                                              |                                                 |  |  |
| System Security Plan (SSP) Assessed:                                         |                                                 |  |  |
| SSP Version/Revision:                                                        |                                                 |  |  |
| SSP Date:                                                                    |                                                 |  |  |
| Included CAGE(s):                                                            | Open CAGE Hierarchy                             |  |  |
|                                                                              |                                                 |  |  |
|                                                                              | Include HLO                                     |  |  |
| Save                                                                         |                                                 |  |  |

#### Assessment Entry Input Step 1: Enter Assessment Date

#### NIST SP 800-171 DOD ASSESSMENT Company Name: COMPANY A1 HLO CAGE Code: ZSP01 **Confidence Level:** BASIC Assessment Standard: NIST SP 800-171 Enter Assessment Details Assessment Date ✓ 2022 Aug $\sim$ 0 Score Su Mo Tu We Th Fr Sa Assessing Scope: 5 4 3 6 Plan of Action Completion Date 7 9 10 11 12 13 8 17 18 19 20 15 16 14 System Security Plan (SSP) Assessed 22 23 24 25 26 27 21 SSP Version/Revision 28 29 30 31 SSP Date: Open CAGE Hierarchy Included CAGE(s): Include HLO Save

#### Assessment Entry Input Step 2: Enter Score

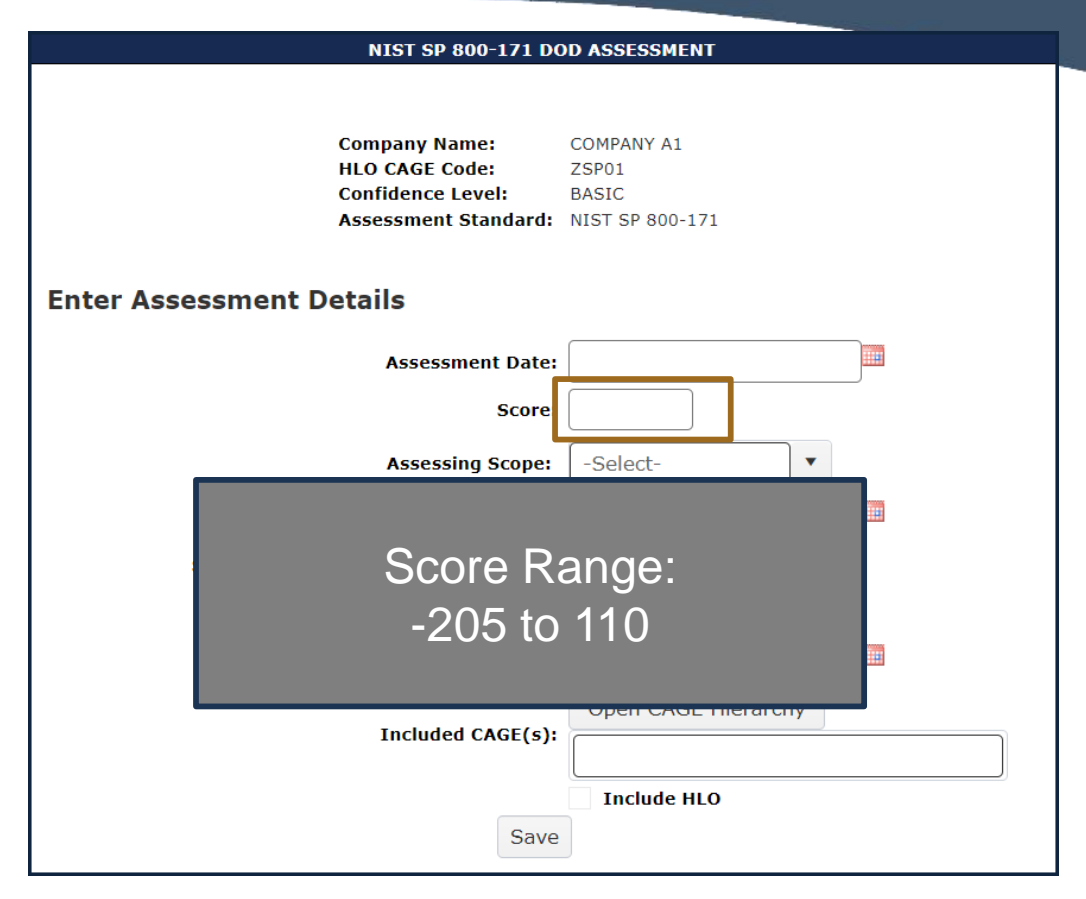

#### Assessment Entry Input Step 3: Select Assessing Scope

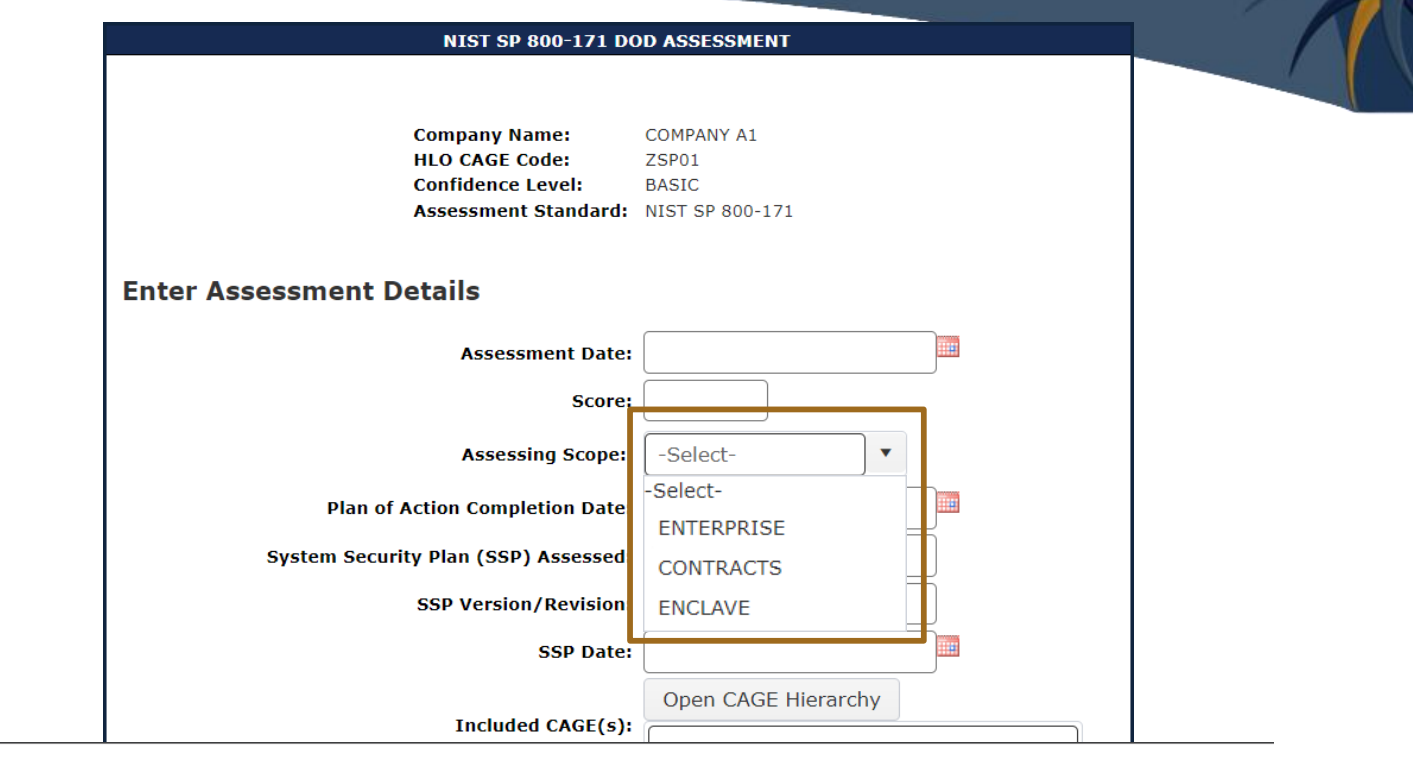

Enterprise - Entire Companys network under the CAGEs listed Enclave - Standalone under Enterprise CAGE as business unit (test enclave, hosted resources, etc.) Contract - Contract specific SSP review

#### Assessment Entry Input Step 3: Select Assessing Scope

| NIST SP 800-171 DOD ASSESSMENT |                                                                               |                                                 |   |  |
|--------------------------------|-------------------------------------------------------------------------------|-------------------------------------------------|---|--|
|                                | Company Name:<br>HLO CAGE Code:<br>Confidence Level:<br>Assessment Standard:  | COMPANY A1<br>ZSP01<br>BASIC<br>NIST SP 800-171 |   |  |
| Enter Assessment               | Details                                                                       |                                                 |   |  |
| Enter Assessment Details       |                                                                               |                                                 |   |  |
|                                |                                                                               |                                                 | 1 |  |
|                                |                                                                               |                                                 | 1 |  |
| <u>DCMA_70</u>                 | 12_Assessm                                                                    | ent_Inquiry@mail.mil                            |   |  |
| <u>DCMA_70</u>                 | 12 Assessm                                                                    | ent_Inquiry@mail.mil                            |   |  |
| DCMA_70                        | 12 Assessm                                                                    | ent_Inquiry@mail.mil                            |   |  |
| DCMA_70                        | 12 ASSESSM                                                                    | ent_Inquiry@mail.mil                            | ] |  |
| DCMA_70                        | <u>12</u> Assessm<br>curity Plan (SSP) Assessed<br>SSP Version/Revision       | ent Inquiry@mail.mil                            |   |  |
| DCMA 70                        | 12 ASSESSM<br>curity Plan (SSP) Assessed<br>SSP Version/Revision<br>SSP Date: | ent Inquiry@mail.mil                            |   |  |
| DCMA_70<br>System See          | 12 Assessm<br>curity Plan (SSP) Assessed<br>SSP Version/Revision<br>SSP Date: | ENTERPRISE<br>CONTRACTS<br>ENCLAVE              | ] |  |

Enterprise - Entire Companys network under the CAGEs listed Enclave - Standalone under Enterprise CAGE as business unit (test enclave, hosted resources, etc.) Contract - Contract specific SSP review

#### Assessment Entry Input Step 4: Enter Plan of Action Completion Date

| NIST SP 800-171 DC                                                           | DD ASSESSMENT                                   |
|------------------------------------------------------------------------------|-------------------------------------------------|
| Company Name:<br>HLO CAGE Code:<br>Confidence Level:<br>Assessment Standard: | COMPANY A1<br>ZSP01<br>BASIC<br>NIST SP 800-171 |
| Enter Assessment Details                                                     |                                                 |
| Assessment Date:                                                             |                                                 |
| Score:                                                                       |                                                 |
| Assessing Scope:                                                             | -Select-                                        |
| Plan of Action Completion Date:                                              |                                                 |
| System Security Plan (SSP) Assessed:                                         |                                                 |
| SSP Version/Revision:                                                        |                                                 |
| SSP Date:                                                                    |                                                 |
| Included CAGE(s):                                                            | Open CAGE Hierarchy                             |
| Save                                                                         | Include HLO                                     |

#### Assessment Entry Input Step 5: Enter System Security Plan (SSP) Assessed

| NIST SP 800-171 DOD ASSESSMENT                                               |                                                 |  |  |
|------------------------------------------------------------------------------|-------------------------------------------------|--|--|
|                                                                              |                                                 |  |  |
| Company Name:<br>HLO CAGE Code:<br>Confidence Level:<br>Assessment Standard: | COMPANY A1<br>ZSP01<br>BASIC<br>NIST SP 800-171 |  |  |
| Enter Assessment Details                                                     |                                                 |  |  |
| Assessment Date:                                                             |                                                 |  |  |
| Score:                                                                       |                                                 |  |  |
| Assessing Scope:                                                             | -Select-                                        |  |  |
| Plan of Action Completion Date:                                              |                                                 |  |  |
| System Security Plan (SSP) Assessed                                          |                                                 |  |  |
| SSP Version/Revision:                                                        |                                                 |  |  |
| SSP Date:                                                                    |                                                 |  |  |
| Included CAGE(s):                                                            | Open CAGE Hierarchy                             |  |  |
|                                                                              |                                                 |  |  |
|                                                                              | Include HLO                                     |  |  |
| Save                                                                         |                                                 |  |  |

#### Assessment Entry Input Step 5: Enter System Security Plan (SSP) Assessed

"The contractor must have a system secur ity plan, Basic Security Requirement 3.12. 4, in place to describe each covered contr actor information system, and a plan of ac tion, Basic Security Requirement 3.12.2, i n place for each unimplemented security r equirement to describe how and when the security requirement will be met."

| SSP Date:         |                     |
|-------------------|---------------------|
| Included CAGE(s): | Open CAGE Hierarchy |
|                   | Include HLO         |
| Save              |                     |

SMENT

800-171

#### Assessment Entry Input Step 6: Enter SSP Version/Revision (Not Required)

| NIST SP 800-171 DOD ASSESSMENT                                               |                                                 |  |  |  |
|------------------------------------------------------------------------------|-------------------------------------------------|--|--|--|
|                                                                              |                                                 |  |  |  |
| Company Name:<br>HLO CAGE Code:<br>Confidence Level:<br>Assessment Standard: | COMPANY A1<br>ZSP01<br>BASIC<br>NIST SP 800-171 |  |  |  |
| Enter Assessment Details                                                     |                                                 |  |  |  |
| Assessment Date:                                                             |                                                 |  |  |  |
| Score:                                                                       |                                                 |  |  |  |
| Assessing Scope:                                                             | -Select-                                        |  |  |  |
| Plan of Action Completion Date:                                              |                                                 |  |  |  |
| System Security Plan (SSP) Assessed:                                         |                                                 |  |  |  |
| SSP Version/Revision                                                         |                                                 |  |  |  |
| SSP Date:                                                                    |                                                 |  |  |  |
| Included CACE(c)                                                             | Open CAGE Hierarchy                             |  |  |  |
| Included CAGE(S):                                                            |                                                 |  |  |  |
|                                                                              | Include HLO                                     |  |  |  |
| Save                                                                         |                                                 |  |  |  |

#### Assessment Entry Input Step 7: Enter the SSP Date

| NIST SP 800-171 DC                                                           | D ASSESSMENT                                    |
|------------------------------------------------------------------------------|-------------------------------------------------|
| Company Name:<br>HLO CAGE Code:<br>Confidence Level:<br>Assessment Standard: | COMPANY A1<br>ZSP01<br>BASIC<br>NIST SP 800-171 |
| Enter Assessment Details                                                     |                                                 |
| Assessment Date:                                                             |                                                 |
| Score:                                                                       |                                                 |
| Assessing Scope:                                                             | -Select-                                        |
| Plan of Action Completion Date:                                              |                                                 |
| System Security Plan (SSP) Assessed:                                         |                                                 |
| SSP Version/Revision:                                                        |                                                 |
| SSP Date:                                                                    |                                                 |
| Included CAGE(s):                                                            | Open CAGE Hierarchy                             |
|                                                                              | Include HLO                                     |
| Save                                                                         |                                                 |

#### Assessment Entry Input Step 8: Select CAGE(s)

| NIST SP 800-171 DC                                                                                                    | DD ASSESSMENT                                   |                                                                                                    |
|----------------------------------------------------------------------------------------------------|-------------------------------------------------|----------------------------------------------------------------------------------------------------|
| Company Name:<br>HLO CAGE Code:<br>Confidence Level:<br>Assessment Standard:                                                                                                    | COMPANY A1<br>ZSP01<br>BASIC<br>NIST SP 800-171 | CAGE Tree × Search Company Na                                                                                                    |
| Enter Assessment Details                                                                                                    |                                                 | Select All                                                                                                    |
| Assessment Date:<br>Score:<br>Assessing Scope:<br>Plan of Action Completion Date:<br>System Security Plan (SSP) Assessed:<br>SSP Version/Revision:<br>SSP Date:<br>Included CAGE(5) | Select-     ▼     Open CAGE Hierarchy           | <ul> <li>ZSP01 : COMPANY A1 A1 CITY AA USA</li> <li>ZSP02 : COMPANY A2 A2 CITY AA USA</li> <li>ZSP03 : COMPANY A3 A3 CITY AA USA</li> <li>ZSP04 : COMPANY A4 A4 CITY AA USA</li> <li>ZSP05 : COMPANY A5 A5 CITY AA USA</li> </ul> |
| Save                                                                                                    | Include HLO                                     | Cancel Ok                                                                                                    |

#### Assessment Entry Input Step 8: Select CAGE(s)

| NIST SP 800-171 DOD ASSESSMENT                                               |                                                 |  |  |  |
|------------------------------------------------------------------------------|-------------------------------------------------|--|--|--|
|                                                                              |                                                 |  |  |  |
| Company Name:<br>HLO CAGE Code:<br>Confidence Level:<br>Assessment Standard: | COMPANY A1<br>ZSP01<br>BASIC<br>NIST SP 800-171 |  |  |  |
| Enter Assessment Details                                                     |                                                 |  |  |  |
| Assessment Date:                                                             |                                                 |  |  |  |
| Score:                                                                       |                                                 |  |  |  |
| Assessing Scope:                                                             | -Select-                                        |  |  |  |
| Plan of Action Completion Date:                                              |                                                 |  |  |  |
| System Security Plan (SSP) Assessed:                                         |                                                 |  |  |  |
| SSP Version/Revision:                                                        |                                                 |  |  |  |
| SSP Date:                                                                    |                                                 |  |  |  |
| Included CAGE(s):                                                            | Open CAGE Hierarchy                             |  |  |  |
| I                                                                            | ✓ Include HLO                                   |  |  |  |
| Save                                                                         |                                                 |  |  |  |

#### Assessment Entry Input Step 8: Select CAGE(s)

| NIST SP 800-171 DOD ASSESSMENT                                               |                                                 |  |  |  |
|------------------------------------------------------------------------------|-------------------------------------------------|--|--|--|
| Company Name:<br>HLO CAGE Code:<br>Confidence Level:<br>Assessment Standard: | COMPANY A1<br>ZSP01<br>BASIC<br>NIST SP 800-171 |  |  |  |
| Enter Assessment Details                                                     |                                                 |  |  |  |
| Assessment Date:                                                             |                                                 |  |  |  |
| Score:                                                                       |                                                 |  |  |  |
| Assessing Scope:                                                             | -Select-                                        |  |  |  |
| Plan of Action Completion Date:                                              |                                                 |  |  |  |
| System Security Plan (SSP) Assessed:                                         |                                                 |  |  |  |
| SSP Version/Revision:                                                        |                                                 |  |  |  |
| SSP Date:                                                                    |                                                 |  |  |  |
| Included CAGE(s):                                                            | Open CAGE Hierarchy                             |  |  |  |
| Save                                                                         | Include HLO                                     |  |  |  |

#### Assessment View

| Detail Vi | ew:                            |                                                                             |                                                        |                                   |              |
|-----------|--------------------------------|-----------------------------------------------------------------------------|--------------------------------------------------------|-----------------------------------|--------------|
| СОМРАК    | IY A1 - <u>(Return to Top)</u> |                                                                             |                                                        |                                   |              |
| ( Ad      | dd New Assessment              | Filters O Refresh                                                           |                                                        |                                   |              |
|           | DoD Unique<br>Identifier (UID) | Assessment Assessment Assessment Assessment Assessment Coore CoGES/entities |                                                        | Plan of Action<br>Completion Date | <b>7</b>     |
| /         | Full Details SB00020484        | ↑ Sort Ascending                                                            | VY A2<br>ITY AA USA                                    | 08/10/2022                        | <b>1</b>     |
| /         | Full Details SB00020408        | ↓ Sort Descending                                                           | VY A2<br>ITY AA USA                                    | N/A                               |              |
| /         | Full Details SB00020465        | + Sort Descending                                                           | VY A1<br>ITY AA USA                                    | 11/16/2022                        | 1            |
|           |                                | III Columns 🕨                                                               | νγ Α3<br>΄ ΙΤΥ Α4 USA<br>ΨΥ Α5<br>— ΙΤΥ Α4 USA         |                                   |              |
| 1         | Full Details SB00020407        | ▼ Filter 🔹 ►                                                                | , vy A1<br>ITY AA USA                                  | N/A                               |              |
|           |                                | 44 ROAD, A<br>25P05 COM<br>AS ROAD, A                                       | IPANT A4<br>4 CTTY AA USA<br>IPANY A5<br>5 CTTY AA USA |                                   |              |
| н н       | 1 ► ► 20 ▼ items per pag       | ge                                                                          |                                                        | 1 -                               | 4 of 4 items |

#### Assessment View

| Detail View:                                                                                                    | Assessment Full Details                                                                                                    | ×                         |                                                                                                    |                                                                                                  |
|----------------------------------------------------------------------------------------------------|----------------------------------------------------------------------------------------------------|---------------------------|----------------------------------------------------------------------------------------------------|--------------------------------------------------------------------------------------------------|
| COMPANY A1 - <u>(Return to Top)</u>                                                                                                    | 🖶 Print 🛛 × Close                                                                                                    |                           |                                                                                                    |                                                                                                  |
| Ø Add New Assessment     P Clear       Ø Add New Assessment     P Clear       Ø D     Ø D       Ø D     Ø D | DoD Unique Identifier (UID):     SB00020407       Confidence Level:     BASIC       Standard Used to Assess:     NIST SP 800-171       DFARS 252.204-7012 Compliance:     N/A       Assessing CAGE/DODAAC:     N/A       Most Recent Assessment:     6/1/2019       Assessing Scope:     ENTERPRISE       Plan of Action Completion Date:     N/A       System Security Plan Assessed:     Test       System Security Plan Version/Revision:     v2.0       System Security Plan Date:     6/1/2018       Included CAGEs/entities:       CAGE     Company Name       ZSP01     COMPANY A1       At ROAD A1 CITY AA 41444 U | JSA A                     | B         B         B | 1<br>2<br>2<br>1<br>1<br>1<br>2<br>2<br>1<br>1<br>1<br>1<br>1<br>1<br>1<br>1<br>1<br>1<br>1<br>1 |
| Full Details     SB00020407       H     1       H     20       Items per                                                                                                    | ZSP05 COMPANY AS AS ROAD AS CITY AA 55555 U                                                                                                    | JSA v<br>1 - 3 of 3 items | N/A                                                                                                    | 1 - 4 of 4 items                                                                                 |

#### Assessment Edit

| Detail View:         |                                                                                                    |                  | 1 |
|----------------------|----------------------------------------------------------------------------------------------------|------------------|---|
| COMPANY A1 - (Return | <u>1 to Top)</u>                                                                                                    | _                |   |
| Add New Assessm      | "Assessment of contractors with contracts<br>containing DFARS clause 252.204-7012<br>is anticipated to be once every three | 0/2022           |   |
| Full Details         | years"                                                                                                    | 1 - 4 of 4 items |   |

#### Assessment Edit

| Detail Vie | ew:                                |                           |                     |                                                                                                    |                                   |              |   |
|------------|------------------------------------|---------------------------|---------------------|----------------------------------------------------------------------------------------------------|-----------------------------------|--------------|---|
| COMPAN     | Y A1 - <u>(Return to Top)</u>      |                           |                     |                                                                                                    |                                   |              |   |
| ⊕ Ade      | d New Assessment                   | C Refres                  | h                   |                                                                                                    |                                   |              |   |
|            | DoD Unique<br>Identifier (UID)<br> | Most Recent<br>Assessment | Assessment<br>Score | Included<br>CAGEs/entities<br>                                                                                                    | Plan of Action<br>Completion Date |              |   |
| /          | Full Details SB00020484            | 08/01/2022                | 100                 | ZSP02 COMPANY A2<br>A2 ROAD, A2 CITY AA USA                                                                                                    | 08/10/2022                        |              | * |
|            | Full Details SB00020408            | 06/01/2022                | 110                 | ZSP02 COMPANY A2<br>A2 ROAD, A2 CITY AA USA                                                                                                    | N/A                               |              |   |
|            | Full Details SB00020465            | 05/10/2022                | 101                 | ZSP01 COMPANY A1<br>A1 ROAD, A1 CITY AA USA<br>ZSP03 COMPANY A3<br>A3 ROAD, A3 CITY AA USA<br>ZSP05 COMPANY A5<br>A5 ROAD, A5 CITY AA USA                                    | 11/16/2022                        |              |   |
| 2          | Full Details SB00020407            | 06/01/2019                | 110                 | ZSP01 COMPANY A1           A1 ROAD, A1 CITY AA USA           ZSP04 COMPANY A4           A4 ROAD, A4 CITY AA USA           ZSP05 COMPANY A5           A5 ROAD, A5 CITY AA USA | N/A                               |              | • |
| н (        | 1 ► ► 20 ▼ items per page          |                           |                     |                                                                                                    | 1 -                               | 4 of 4 items | ; |

## References

#### **NIST Information Page:**

https://www.sprs.csd.disa.mil/nistsp.htm

#### NIST Quick Entry Guide:

https://www.sprs.csd.disa.mil/pdf/NISTSP800-171QuickEntryGuide.pdf

#### NIST FAQ's:

https://www.sprs.csd.disa.mil/faqs.htm#nist

Defense Contract Management Agency (DCMA) help desk: dcma.lee.hq.mbx.dibcac-scheduling-inbox@mail.mil

#### NIST Assessment Methodology:

https://www.acq.osd.mil/asda/dpc/cp/cyber/safeguarding.html#nistSP800171

#### SSP Guide & Template:

https://csrc.nist.gov/publications/detail/sp/800-171/rev-2/final

# **SPRS** Contact Information

#### SPRS Website: https://www.sprs.csd.disa.mil

NSLC Help Desk (Mon-Fri 6:30am- 6:00pm ET): (207) 438-1690 DSN 684-1690 NSLC Help Desk Email: webptsmh@navy.mil

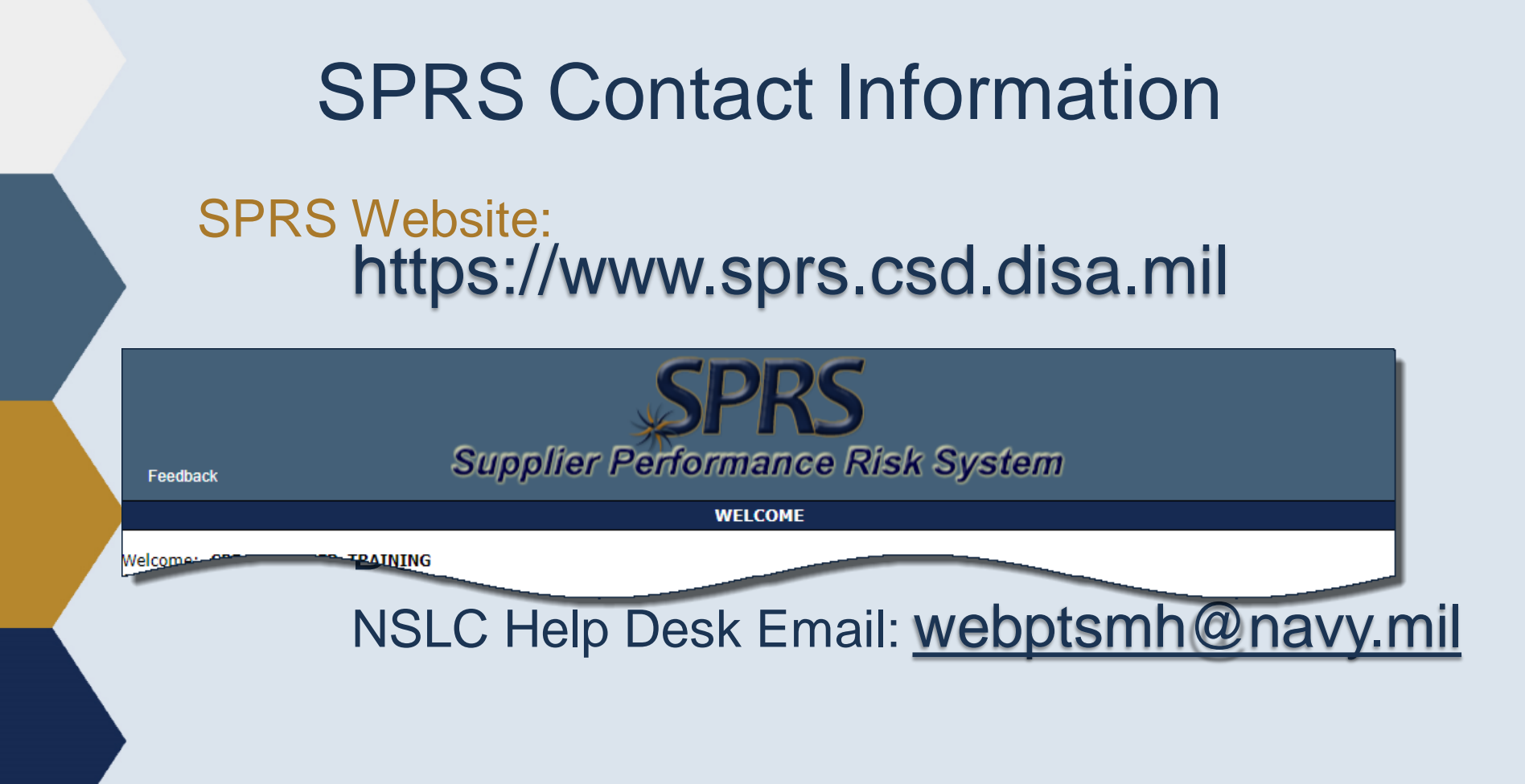

# Thank you

for participating in the Supplier Risk Report Tutorial